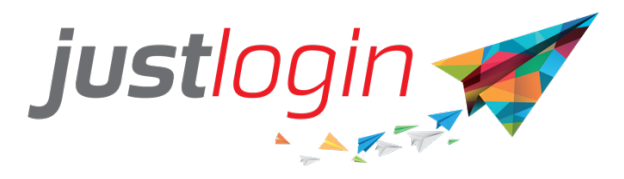

# Attendance Administration Guide

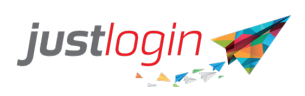

| Introduction                 | 2  |
|------------------------------|----|
| Administration               | 3  |
| Manage Employee Attendance   | 3  |
| Attendance Record            | 5  |
| Import Attendance            | 8  |
| Transfer to Payroll          | 10 |
| Roster                       | 12 |
| Create New Shift             | 12 |
| Shift Assignment             | 15 |
| Import Shift                 | 15 |
| Managing Roster              | 20 |
| Reports                      |    |
| Daily Report                 | 23 |
| Monthly Detailed Report      | 24 |
| Monthly Summary Report       | 25 |
| Individual Attendance Report | 26 |
| Photo & Map Report           | 28 |

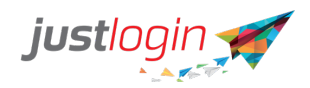

## Introduction

The Attendance module is designed to help you keep track of the attendance of your employees. This setup guide will show you how to setup the Attendance module while a separate guide will show you how to administer to the Attendance system as an administrator.

#### **Workflow**

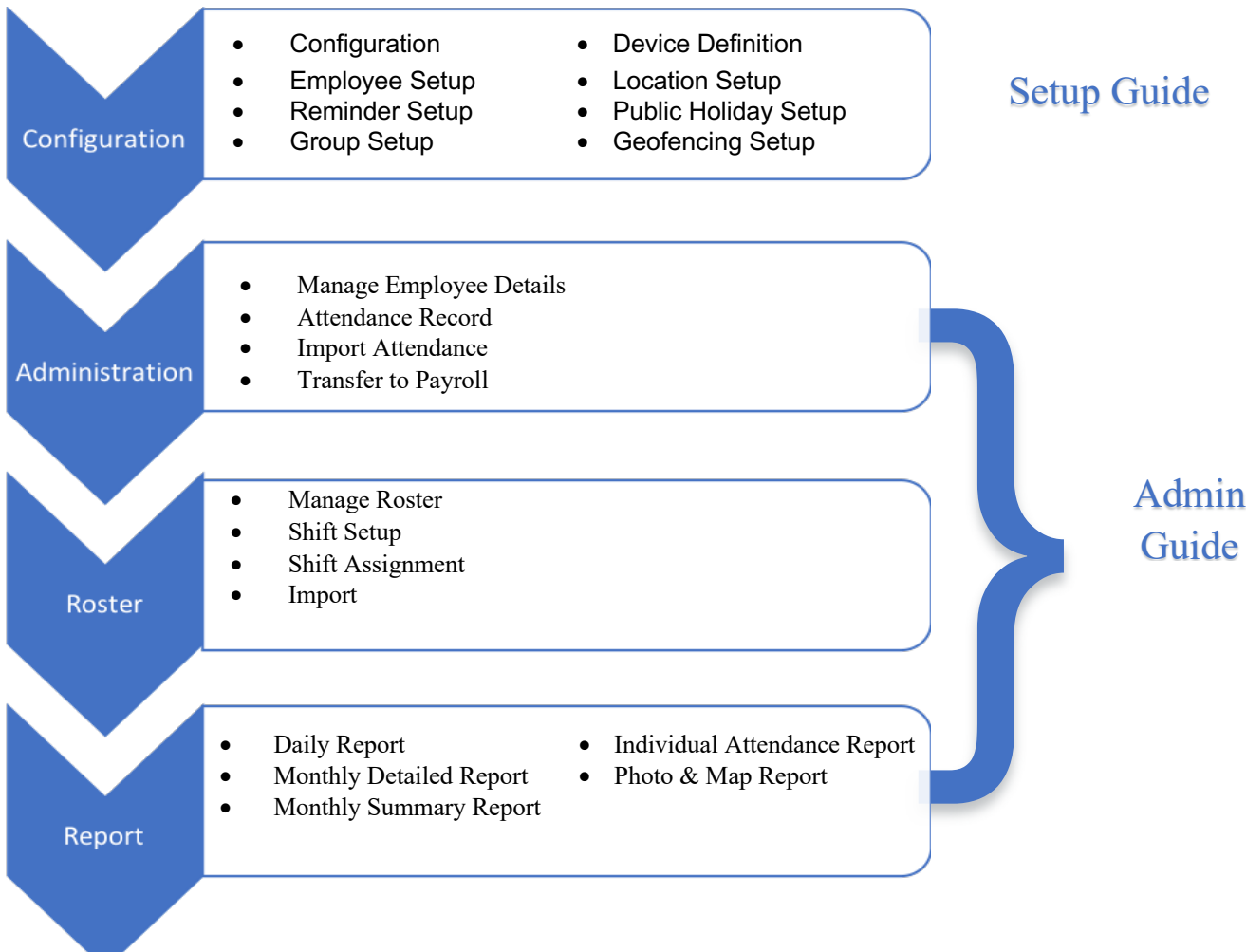

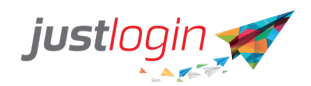

## **Administration**

#### **Manage Employee Attendance**

You can manually manage employee attendance via the Manage Employee Attendance tab.

. . .

#### Step 1: Click on Administration under Attendance

\_

. .

| Step 2: Click on     | Manage Em   | ployee Attendance                 |                     |
|----------------------|-------------|-----------------------------------|---------------------|
| Sten 3: Select the d | Date:       | 25/03/2019                        |                     |
|                      | Apply       |                                   |                     |
| Step 4: Click on the | VPPV        | and the system will redirect the  | e page to that date |
| Step 5: Click on the | e 🧖 at the  | e Action column                   |                     |
| Step 6: Select whet  | her the cha | nge is for clocking in or clockin | ig out              |

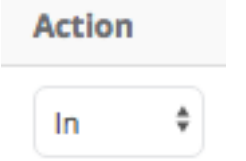

Step 7: (Optional) If you have client/location/project enabled, you can define where the staff is at

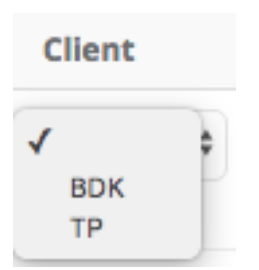

Step 8: Enter the time accordingly

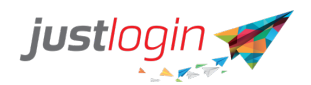

| Clock Time                        | Comment                                              |
|-----------------------------------|------------------------------------------------------|
| 00:00                             |                                                      |
| 00                                | : 00                                                 |
| 23<br>22 11<br>21 9<br>20 7<br>19 | $\begin{array}{cccccccccccccccccccccccccccccccccccc$ |

#### Step 9: (Optional) Enter a reason for manually adjusting the time

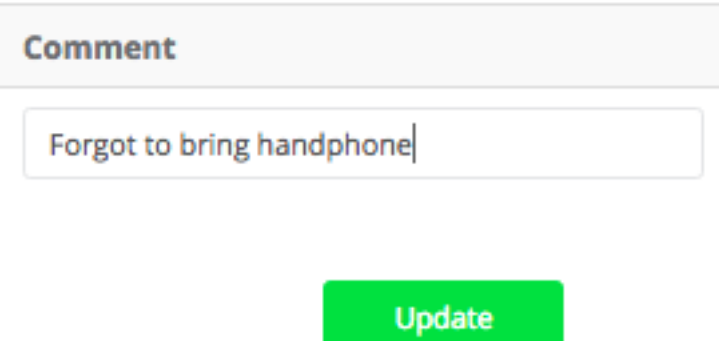

#### Step 10: Click on the

Once you clicked on Update, the system will accept the entry and would show when and who made the changes.

| Actual Date Time       | Modified Date Time     | Modified By |
|------------------------|------------------------|-------------|
| 25/03/2019 08:52:35 AM | 25/03/2019 08:52:35 AM | jason       |
|                        |                        |             |

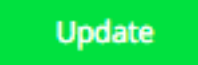

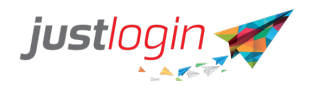

#### **Attendance Record**

Fetching Single User Attendance Record

#### Step 1: Click on Administration under Attendance

Step 2: Click on Attendance Record

#### Step 3: Select the query of either Single User or All Users

| Q | uery By                  |  |
|---|--------------------------|--|
| 1 | Single User<br>All Users |  |
| _ | All Oscio                |  |

a. Single User allows you to see the Attendance Record of a single staff for the entire month.

b. All Users option allows you to see the Attendance Record of all users for a particular day.

#### Step 4: Select the month you want to see.

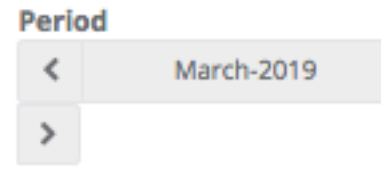

|    | User              |   |        |
|----|-------------------|---|--------|
|    | Tay Lee Hong Jack | * |        |
| ne |                   |   | field. |

Step 5: Select the staff concerned at the

| Fetch |  |
|-------|--|

Step 6: Click on the

The system will generate the attendance record of the staff

| Date       | Shift Name | Work Time | Clock In | Clock Out () | Break Time | Actual Hrs | Standard Hrs | OT1 (Hrs.) | OT2 (Hrs.) | OT3 (Hrs.) | Remarks |
|------------|------------|-----------|----------|--------------|------------|------------|--------------|------------|------------|------------|---------|
| 01/03/2019 |            | 0900-1800 | 09:30    | 18:45        | 1.00       | 8.25       | 8.00         | 0.00       | 0.00       | 0.00       |         |
| 02/03/2019 |            | 0000-0000 |          |              | 1.00       | 0.00       | 0.00         | 0.00       | 0.00       | 0.00       |         |
| 03/03/2019 |            | 0000-0000 |          |              | 1.00       | 0.00       | 0.00         | 0.00       | 0.00       | 0.00       |         |
|            |            |           |          | Weekly Total | 3.00       | 8.25       | 8.00         | 0.00       | 0.00       | 0.00       |         |
| 04/03/2019 |            | 0900-1800 | 09:10    | 18:10        | 1.00       | 8.00       | 8.00         | 0.00       | 0.00       | 0.00       |         |
| 05/03/2019 |            | 0900-1800 | 09:03    | 19:00        | 1.00       | 8.95       | 8.00         | 0.00       | 0.95       | 0.00       |         |
| 06/03/2019 |            | 0900-1800 | 09:12    | 19:20        | 1.00       | 9.13       | 8.00         | 0.00       | 1.13       | 0.00       |         |
| 07/03/2019 |            | 0900-1800 | 09:17    | 21:00        | 1.00       | 10.72      | 8.00         | 0.00       | 2.72       | 0.00       |         |

Step 7: (Optional) As the administrator, you can change the Clock In and Clock Out field.

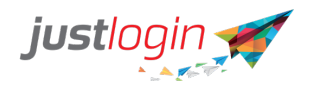

#### Step 8: Click on the

**Step 9:** If you want to approve the attendance record for the whole month, you can click on the checkbox at the top as indicated in the arrow below. Alternatively, you can click on the checkbox on those dates you want to approve.

|            |               |               | >        |              |               |            |                 |            |            |            |         |
|------------|---------------|---------------|----------|--------------|---------------|------------|-----------------|------------|------------|------------|---------|
| Date       | Shift<br>Name | Work<br>Time  | Clock In | Clock Out    | Break<br>Time | Actual Hrs | Standard<br>Hrs | OT1 (Hrs.) | OT2 (Hrs.) | OT3 (Hrs.) | Remarks |
| 01/03/2019 |               | 0900-<br>1800 | 09:30    | 18:45        | 1.00          | 8.25       | 8.00            | 0.00       | 0.00       | 0.00       |         |
| 02/03/2019 |               | 0000-<br>0000 |          |              | 1.00          | 0.00       | 0.00            | 0.00       | 0.00       | 0.00       |         |
| 03/03/2019 |               | 0000-         |          |              | 1.00          | 0.00       | 0.00            | 0.00       | 0.00       | 0.00       |         |
|            |               |               |          | Weekly Total | 3.00          | 8.25       | 8.00            | 0.00       | 0.00       | 0.00       |         |
|            |               |               |          |              |               |            |                 |            |            |            |         |

Step 10: Click on the

Approve

Calculate & Save

Undo Approval

If you made any error, you can undo the approval by

Step 1: Select the date that you want to undo the approval.

| Step 2: Click on the             | Undo Approve        | button      |         |  |  |
|----------------------------------|---------------------|-------------|---------|--|--|
| Step 3: Amend the information.   |                     |             |         |  |  |
| Step 4 <sup>.</sup> Click on the | Calculate & Save    |             |         |  |  |
| Step 5: Select that da           | te again and then d | lick on the | Approve |  |  |

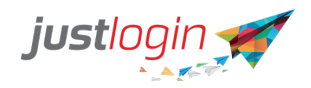

#### Fetching All Users Attendance Record

All Users Attendance Record is used to fetch all the users' attendance record for one specific day. Administrators may use this if they want to update all.

#### Step 1: Click on Administration under Attendance.

Step 2: Click on Attendance Record

#### Step 3: Select the query of either Single User or All Users.

| Query By                   |   |
|----------------------------|---|
| ✓ Single User<br>All Users | • |

Fetch

#### Step 4: Select All Users.

|    | Period     |   |
|----|------------|---|
|    | 27/03/2019 | m |
| te |            |   |

#### Step 5: Select the date

Step 6: Click on the

button.

The Attendance Record for all the staff for that day will appear. Update as required.

| Name                        | Shift<br>Name                     | Work Time | Clock In | Clock Out | Break<br>Time | Actual<br>Hrs | Standard<br>Hrs | OT1<br>(Hrs.) | OT2<br>(Hrs.) | OT3<br>(Hrs.) | Remarks |
|-----------------------------|-----------------------------------|-----------|----------|-----------|---------------|---------------|-----------------|---------------|---------------|---------------|---------|
| Ang Eng Wah Andy            |                                   | 0000-0000 |          |           | 0.00          | 0.00          | 0.00            | 0.00          | 0.00          | 0.00          |         |
| Ang Kay Gee<br>Jonathan     | Testing 1<br>Shift                | 0900-1800 |          |           | 1.00          | 0.00          | 8.00            | -8.00         | 0.00          | 0.00          |         |
| Bobby Ang                   | Tampines<br>Opening<br>Shift      | 1000-2000 |          |           | 1.00          | 0.00          | 9.00            | -9.00         | 0.00          | 0.00          |         |
| Chan Siew Siew<br>Catherine | Ang Mo<br>Kio<br>Opening<br>Shift | 1000-1900 |          |           | 1.00          | 0.00          | 8.00            | -8.00         | 0.00          | 0.00          |         |
| Chan Woo Kung<br>James      | Closing<br>Shift for<br>Hougang   | 1400-2200 |          |           | 1.00          | 0.00          | 7.00            | 0.00          | 0.00          | 0.00          |         |
| Deng Lee Meng<br>Douglas    |                                   | 0900-1800 |          |           | 1.00          | 0.00          | 8.00            | -8.00         | 0.00          | 0.00          |         |
| jason                       |                                   | 0900-1800 | 09:00    | 18:00     | 1.00          | 8.00          | 8.00            | 0.00          | 0.00          | 0.00          |         |
| Tay Lee Hong Jack           |                                   | 0900-1800 | 09:20    | 17:45     | 1.00          | 7.42          | 8.00            | -0.58         | 0.00          | 0.00          |         |
|                             |                                   |           |          |           |               |               |                 |               |               |               |         |

Step 7: Click on the

Calculate & Save

button to save changes.

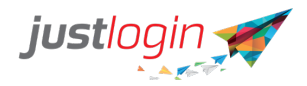

If your company subscribe to Payroll, you may transfer all the Overtime calculation over to the Payroll module.

#### **Import Attendance**

You can through the Import Attendance feature in Attendance Administration to import attendance information for the staff.

To import the attendance information, do the following:

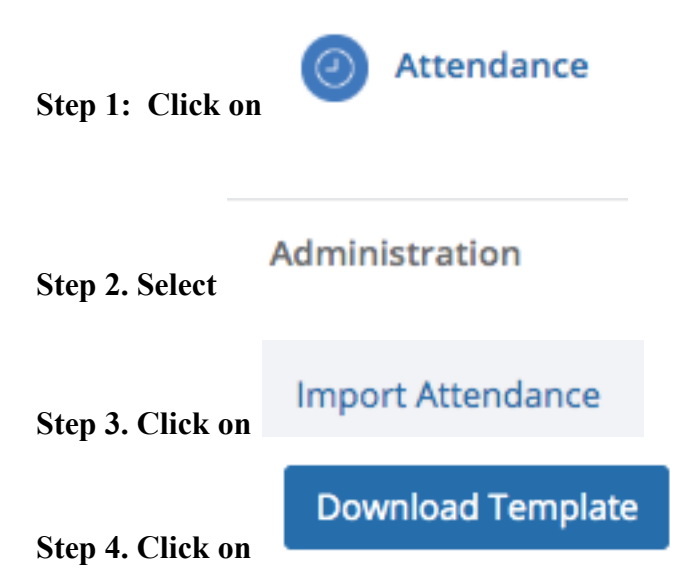

Step 5. The system will download a csv file onto your computer.

Step 6. Open the template and it should look like this:

| 5  | ~ 8 7     | 100% - \$ | % .0 .0 <u>0</u> 12 | 3 <del>-</del> Arial | <b>▼</b> 10 | B I S       | A À. 🖽 | 53 - <b>E</b> - 4 | L +  + + 17 + | GD 🛨 🗄 |
|----|-----------|-----------|---------------------|----------------------|-------------|-------------|--------|-------------------|---------------|--------|
| fx |           |           |                     |                      |             |             |        |                   |               |        |
|    | A         | В         | С                   | D                    | E           | F           | G      | н                 | I             | J      |
| 1  | UserID    | Date      | ClockTime           | UserOperation        | Comments    | ProjectCode |        |                   |               |        |
| 2  | testuser1 | 5/6/2011  | 18:30               | in                   | test        | PC001       |        |                   |               |        |
| 3  | testuser1 | 5/6/2011  | 20:00               | out                  |             | PC001       |        |                   |               |        |
| 4  |           |           |                     |                      |             |             |        |                   |               |        |
| 5  |           |           |                     |                      |             |             |        |                   |               |        |
| 6  |           |           |                     |                      |             |             |        |                   |               |        |
| 7  |           |           |                     |                      |             |             |        |                   |               |        |

Step 7. At the UserID, enter the information you wish such as the userid, date, clock time, user operation (only In or Out), comments (optional), ProjectCode/ClientCode/LocationCode.

Step 8. Save the file.

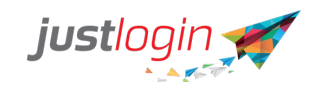

| Step 9. Go back to the  | Import Attendance                | page         |
|-------------------------|----------------------------------|--------------|
| Step 10. Click on the D | rop files here to upload         |              |
| Import only accepts CSV | (Comma-separated values) file fo | rmat (.csv). |

|                           | ٦. |
|---------------------------|----|
|                           |    |
|                           |    |
| Drop files here to upload |    |
| Drop mes nere to upload   |    |
|                           |    |
|                           |    |
|                           | -  |
|                           |    |

Step 11. Select the csv file you had modified.

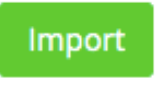

Step 12. Click on

Step 13. This pop-up message will appear

| 📢 Justlogin says                            |
|---------------------------------------------|
| Are you sure you want to upload this file ? |
| Close Confirm Action                        |
| Confirm Action                              |

Step 14. Click on the

Step 15. You can check the imported attendance by going to

the Manage Employee Attendance tab and select the date and you should be able to see the imported attendance.

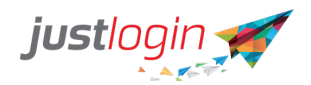

**Transfer to Payroll** 

Step 1: Click on Administration under Attendance Transfer to Payroll Step 2: Click on Period: 01/03/2019 to 31/03/2019 Step 3: Select the period Client All (Client) \$ Step 4: (Optional) Select the Client/Location/Project Apply . The system will pull out all the attendance records Step 5: Click on that you have approved. Employee Name Department **Employee Type** Hrs Worked OT1 (Hrs) OT2 (Hrs) OT3 (Hrs) Incomplete Hrs Tay Lee Hong Jack Sales Non-Executive 186.38 0.00 9.76 0.00 49.24

Step 6: Select those that you want to transfer to Payroll

Transfer to Payroll

Step 7: Click on

## **Extracting the information in Payroll**

After you have done the required transfer of the OT information to Payroll, you need to populate that information into the respective OT fields in Payroll.

#### Step 1: Click on Payrun under Payroll

O Process OT Hours

. This page does not allow

Step 2: Click on you to edit the timing.

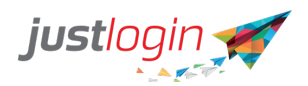

| Pending OT (eTimeclock) | Process OT                                                                                                    |  |  |  |  |  |  |  |  |  |  |
|-------------------------|----------------------------------------------------------------------------------------------------|--|--|--|--|--|--|--|--|--|--|
|                         | ** The following OT information is transferred from eTimeClock module.                                                                                                    |  |  |  |  |  |  |  |  |  |  |
|                         | ** Once the OT hours have been transferred, they will be displayed in the next tab (Process OT tab).                                                                             |  |  |  |  |  |  |  |  |  |  |
| Show 10 \$ entries      | Show 10 ¢ entries Search:                                                                                                    |  |  |  |  |  |  |  |  |  |  |
| Employee N              | ame 👫 OT1 1 OT2 1 OT3 1 Incomplete 1 Actual Hr. 1 OT Hourly 1 Actual 1 Action<br>(Hrs.)] (Hrs.)] (Hrs.)] (Hrs.)] (Hrs.)] (Amt.) Rate Hour<br>(Amt.) (Amt.) (Amt.) (Amt.) Formula |  |  |  |  |  |  |  |  |  |  |
| Tay Lee Hong            | g Jack 0.00 0.00 9.76 0.00 0.00 0.00 49.2 0.00 186.31 0.00 BasicPay*12/(52* BasicPay Delete                                                                                      |  |  |  |  |  |  |  |  |  |  |
| Showing 1 to 1 of 1 ent | ries First Previous 1 Next Last Transfer TransferAll                                                                                                    |  |  |  |  |  |  |  |  |  |  |

#### Step 3: Check the staff on which you want to transfer the OT to and then click

|                | Transfer          |                  |                    |                                 |
|----------------|-------------------|------------------|--------------------|---------------------------------|
| on             |                   |                  |                    |                                 |
| Alter<br>staff | natively, you ma  | y click on the   | TransferAll        | to transfer the OT of all the   |
| Step           | 4: Click on the   | Process OT       |                    |                                 |
| Step           | 5: (Optional) Edi | t the timing of  | the staff(s) if re | equired                         |
| Step           | 6: Select the sta | ff(s) that you w | ant to transfer    | the OT information to the pay   |
| by s           | electing them and | d then click on  | Update             | Alternatively, you may click on |
| the            | Update All        | to update the C  | OT of all the sta  | ıff.                            |

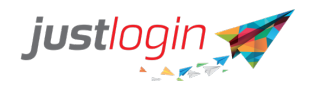

## Roster

Roster is useful allowing you to create different working time and assigning them to the users so as to ensure correct tabulation of their working time. In this section, we will cover how to create shift, assigning the shift to the users and how to change the roster should the need arises.

#### **Create New Shift**

| Step 1: Click on R                                                    | loster under Att             | endance             |  |  |  |  |
|-----------------------------------------------------------------------|------------------------------|---------------------|--|--|--|--|
| Step 2: Click on                                                      | Shift Setup                  |                     |  |  |  |  |
| Step 3: Click on<br>Step 4: Provide a                                 | Create new sh<br>Shift ID in | hift                |  |  |  |  |
| Shift ID                                                              |                              | Enter shift ID      |  |  |  |  |
| Step 5: Provide a                                                     | Shift Name in                |                     |  |  |  |  |
| Shift Name                                                            |                              | Enter shift name    |  |  |  |  |
| Step 6: Put in the                                                    | date where the               | shift will start in |  |  |  |  |
| Start Date                                                            |                              | 25/03/2019          |  |  |  |  |
| Step 7: Put the number of days per shift (going up to 49 days) in the |                              |                     |  |  |  |  |

| No Of Day | 7 | \$ |
|-----------|---|----|
|-----------|---|----|

.

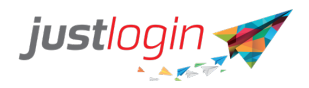

#### Step 8: State the number of hours per day the staff must fulfill

| Hours per day 😯 | 8 | \$. | 00 | \$ |
|-----------------|---|-----|----|----|
|-----------------|---|-----|----|----|

#### Step 9: State the number of hours for a half-day the staff must fulfill

| Hour per Half Day 😯 | 4 | ÷ | • | 00 \$ |  |
|---------------------|---|---|---|-------|--|
|                     |   |   |   |       |  |

Step 10: State whether staff need to work on PH by select the relevant radio button

| Work on | Public | Holiday | 0 | Yes | No |
|---------|--------|---------|---|-----|----|
|---------|--------|---------|---|-----|----|

Step 11: Configure the start time and end time for each day of the week. Note you must at least a Rest Day. Or else the system would not know when to stop. Incidentally, in accord with MOM regulation, you need to provide at least 1 day of rest.

| Day | Shift Day | Start Time | End Time   | Break Time | Total Hour | Rest Day | Off Day |
|-----|-----------|------------|------------|------------|------------|----------|---------|
| 1   | Monday    | 9 \$ 0 \$  | 18 🕈 🛛 0 💠 | 60 \$      | 8          |          |         |
| 2   | Tuesday   | 9 0 \$     | 18 \$ 0 \$ | 60 \$      | 8          |          |         |
| 3   | Wednesday | 9 \$ 0 \$  | 18 \$ 0 \$ | 60 \$      | 8          |          |         |
| 4   | Thursday  | 9 0 \$     | 18 \$ 0 \$ | 60 \$      | 8          |          |         |
| 5   | Friday    | 9 \$ 0 \$  | 18 \$ 0 \$ | 60 \$      | 8          |          |         |
| 6   | Saturday  | 0 \$ 0 \$  | 0 \$ 0 \$  | 0 \$       | 0          |          | ۲       |
| 7   | Sunday    | 0 \$ 0 \$  | 0 \$ 0 \$  | 0 \$       | 0          | ۲        |         |

| Step 12: Click on | Calculate Working Hours | and y | ou see that the system will |
|-------------------|-------------------------|-------|-----------------------------|
| Shif              | t Total Hour            | 40    |                             |
| calculate the     |                         |       | for you.                    |

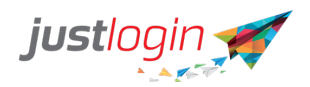

Save Shift

Step 13: Click on

to save the shift.

## **Editing Shift**

We can edit existing shifts.

#### Step 1: Click on Roster under Attendance

Step 2: Click on

Shift Setup

## Step 3: Click on button to preview the shift information

|                                        | Shift ID |                     | 11    | ShiftName              | Jt -   | Shift Start Date | 11      | Actions   |  |
|----------------------------------------|----------|---------------------|-------|------------------------|--------|------------------|---------|-----------|--|
|                                        | CHOS     | 5                   | C     | ity Hall Opening Shift |        | 25/03/2019       |         | ð X       |  |
|                                        | Worki    | ng Days             |       | Working Hrs            |        | Break Time       |         | Shift Hrs |  |
|                                        | Mon      | 09:00 - 18:00       |       | 8                      |        | 60               |         | 40        |  |
|                                        | Tue      | 09:00 - 18:00       |       | 8                      |        | 60               |         |           |  |
|                                        | Wed      | 09:00 - 18:00       |       | 8                      |        | 60               |         |           |  |
|                                        | Thu      | 09:00 - 18:00       |       | 8                      |        | 60               |         |           |  |
|                                        | Fri      | 09:00 - 18:00       |       | 8                      |        | 60               |         |           |  |
|                                        | Sat      | 00:00 - 00:00       |       | 0                      |        | 0                |         |           |  |
|                                        | Sun      | 00:00 - 00:00       |       | 0                      |        | 0                |         |           |  |
|                                        |          |                     |       |                        |        |                  |         |           |  |
| Step 4: To c                           | ollap    | ose the view, click | on th | e 🗖 bu                 | itton. |                  |         |           |  |
| Step 5: Unas                           | ssig     | ned the shift from  | any s | taff before            | edit • | ing              |         |           |  |
| Step 6: Click on the Edit icon to edit |          |                     |       |                        |        |                  |         |           |  |
| Step 7: Click                          | ( on     | Save Shift          | or    | ice the mo             | odific | ation is cc      | omplete | d.        |  |

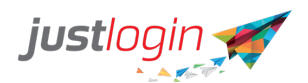

#### Step 8: Note that when you edit a roster, the system will automatically deactivate

the roster. Click on the <u>to re-activate the roster</u>.

#### Shift Assignment

Upon the creation or the joining of a new employee, you can assign the relevant shift to them.

Step 1: Click on Roster

Step 2: Click on Shift Assignment

Step 3: Click on

#### Step 4: Click on Select Shift and you will see a list of shift you have created

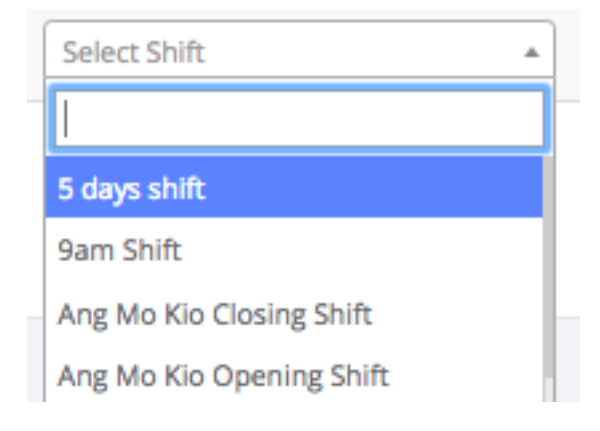

#### Step 5: Select the desired shift

Step 6: Click 🔳 to add the shift

#### **Import Shift**

Instead of assigning shifts to your employees one at a time, you may use the Import feature in the Attendance Configuration.

#### Download existing employees listing

The steps are as follow:

Step 1: Click on

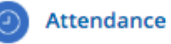

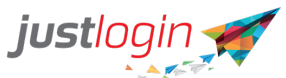

|                                                        | 5                                     |                                   |                     |             |  |  |  |  |  |
|--------------------------------------------------------|---------------------------------------|-----------------------------------|---------------------|-------------|--|--|--|--|--|
| Step 2: Click on                                       | Roster                                |                                   |                     |             |  |  |  |  |  |
|                                                        |                                       |                                   |                     |             |  |  |  |  |  |
| Step 3: At the                                         | Manage Roster                         | click on the                      | ownload Current Ros | ter         |  |  |  |  |  |
| Step 4: The syste<br>will use that later               | em will download<br>for the importati | the roster unto y<br>on of shift. | our computer as a C | SV file. We |  |  |  |  |  |
|                                                        |                                       |                                   |                     |             |  |  |  |  |  |
| Shift Creation                                         |                                       |                                   |                     |             |  |  |  |  |  |
| Step 5: Click on                                       | Roster under Atte                     | endance                           |                     |             |  |  |  |  |  |
| Step 6: Click on                                       | Shift Setup                           |                                   |                     |             |  |  |  |  |  |
| Step 7: Click on                                       | Create new shi                        | ft                                |                     |             |  |  |  |  |  |
| Step 8: Provide a                                      | Shift ID in                           |                                   |                     |             |  |  |  |  |  |
| Shift ID                                               | Enter shift ID                        |                                   |                     |             |  |  |  |  |  |
|                                                        |                                       |                                   |                     |             |  |  |  |  |  |
| Step 9: Provide a                                      | Shift Name in                         |                                   |                     |             |  |  |  |  |  |
| Shift Name                                             | Enter shift name                      | 1                                 |                     |             |  |  |  |  |  |
| Step 10: Put in the date where the shift will start in |                                       |                                   |                     |             |  |  |  |  |  |
| Start Date                                             |                                       | 25/03/2019                        | <b>**</b>           |             |  |  |  |  |  |
| Step 11: Put the                                       | number of days p                      | ber shift (going up               | to 49 days) in the  |             |  |  |  |  |  |
| No Of Day                                              | 7                                     | *                                 |                     |             |  |  |  |  |  |

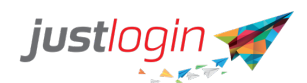

#### Step 12: State the number of hours per day the staff must fulfill

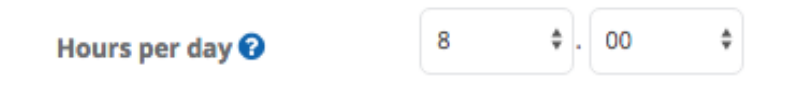

#### Step 13: State the number of hours for a half-day the staff must fulfill

| Hour per Half Day 😯 | 4 | ÷ |  | 00 \$ |
|---------------------|---|---|--|-------|
|---------------------|---|---|--|-------|

## Step 14: State whether staff need to work on PH by select the relevant radio button

| Work on | Public | Holiday | 0 | Yes | No |
|---------|--------|---------|---|-----|----|
|---------|--------|---------|---|-----|----|

#### Step 15: Configure the start time and end time for each day of the week.

Note you must at least a Rest Day. Or else the system would not know when to stop. Incidentally, in accord with MOM regulation, you need to provide at least 1 day of rest.

| Day | Shift Day | Start Time | End Time   | Break Time | Total Hour | Rest Day | Off Day |
|-----|-----------|------------|------------|------------|------------|----------|---------|
| 1   | Monday    | 9 \$ 0 \$  | 18 \$ 0 \$ | 60 \$      | 8          |          |         |
| 2   | Tuesday   | 9 \$ 0 \$  | 18 \$ 0 \$ | 60 \$      | 8          |          |         |
| 3   | Wednesday | 9 \$ 0 \$  | 18 \$ 0 \$ | 60 \$      | 8          |          |         |
| 4   | Thursday  | 9 \$ 0 \$  | 18 \$ 0 \$ | 60 \$      | 8          |          |         |
| 5   | Friday    | 9 \$ 0 \$  | 18 \$ 0 \$ | 60 \$      | 8          |          |         |
| 6   | Saturday  | 0 \$ 0 \$  | 0 \$ 0 \$  | 0 \$       | 0          |          | ۲       |
| 7   | Sunday    | 0 \$ 0 \$  | 0 \$ 0 \$  | 0 \$       | 0          | ۲        |         |

| Step 16: Click on      | Calculate Working Hours | and y | ou see that the system will |
|------------------------|-------------------------|-------|-----------------------------|
| Shift<br>calculate the | ft Total Hour           | 40    | for you.                    |

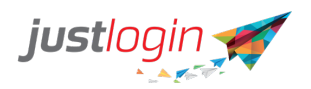

Step 17: Click on

to save the shift.

#### Enter Shift Name in the Downloaded Roster

Step 18: Open up the CSV file you downloaded in Step 3.

Save Shift

## Step 19: Enter the shift names into the respective days you wish to assign the staff to.

If it is off-day, use the word **off.** If it is rest day, use the word **rest**.

|   | A         | В         | С          | D          | E          | F          | G    | Н    | 1          | J          | К          | L          | Μ                     |
|---|-----------|-----------|------------|------------|------------|------------|------|------|------------|------------|------------|------------|-----------------------|
| 1 | Employee  | userid    | 1          | 2          | 3          | 4          | 5    | 6    | 7          | 8          | 9          | 10         | 11                    |
| 2 | Daniel    | Daniel    | 1000-1500( | 1000-1500( | Amshift    | Pmshift    | off  | rest | Amshift    | Amshift    | Pmshift    | Pmshift    | Amshift               |
| 3 | david     | david     | 0900-1800( | 0900-1800( | Pmshift    | Pmshift    | off  | rest | Amshift    | Amshift    | Pmshift    | Pmshift    | Pmshift               |
| 4 | Jeannie   | Jeannie   | 1000-1500( | 1000-1500( | Amshift    | Amshift    | rest | rest | Pmshift    | 1000-1500( | 1000-1500( | 1000-1500( | £1000-1500 <b>(</b> £ |
| 5 | Nathaniel | Nathaniel | 0900-1800( | 0900-1800( | 0900-1800( | 0900-1800( | €off | rest | 0900-1800( | 0900-1800( | 0900-1800( | 0900-1800( | 0900-1800(6           |

#### Step 20: Delete Column A

| $\mathbf{Z}$ | А         | В         | С          | D       | E               | F        |        | G | Н    | 1          | J          | К          | L          | Μ           |
|--------------|-----------|-----------|------------|---------|-----------------|----------|--------|---|------|------------|------------|------------|------------|-------------|
| 1            | Employee  | userid    | 1          |         | Delete this co  | olumn    | 4      | 5 | 6    | 7          | 8          | 9          | 10         | 11          |
| 2            | Daniel    | Daniel    | 1000-1500( | 1000-1  | 00((Amshift     | Pmshift  | off    |   | rest | Amshift    | Amshift    | Pmshift    | Pmshift    | Amshift     |
| 3            | david     | david     | 0900-1800( | 0900-18 | 300(€Pmshift    | Pmshift  | off    |   | rest | Amshift    | Amshift    | Pmshift    | Pmshift    | Pmshift     |
| 4            | Jeannie   | Jeannie   | 1000-1500( | 1000-15 | 500((Amshift    | Amshift  | rest   |   | rest | Pmshift    | 1000-1500( | 1000-1500( | 1000-1500( | 1000-1500(6 |
| 5            | Nathaniel | Nathaniel | 0900-1800( | 0900-18 | 300((0900-1800( | 0900-180 | D(€off |   | rest | 0900-1800( | 0900-1800( | 0900-1800( | 0900-1800( | 0900-1800(6 |

#### Step 21: Save the file

Importing the file

Step 22: Click on

Import

Roster

Step 23: Click on

#### Step 24: Select the month which you wish to import the roster

Step 25: State the break time duration at

60 🛊

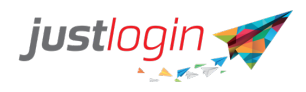

### Step 26: Upload the file you have amended from Step 19 - 21 at the

| Upload file                                                     |                                                               |                         |
|-----------------------------------------------------------------|---------------------------------------------------------------|-------------------------|
|                                                                 | Drop files here to upload                                     |                         |
| Step 27: Click on                                               | Import<br>. System will prompt to confirm ac                  | tion                    |
| 5                                                               | 📢 Justlogin says                                              |                         |
| 5                                                               | Are you sure you want to Upload this file ?                   |                         |
|                                                                 | Close Confirm Action                                          |                         |
| Step 28: Click on th<br>Step 29: If imported<br>Well done! Reco | Confirm Action<br>The successfully, the system will show this |                         |
| Check Shift Import                                              |                                                               |                         |
| Step 30: You can ch                                             | heck the import by click on the Manage Rost                   | ter<br>tab              |
| Step 31: Click on th                                            | ne Name at                                                    |                         |
| 2019 🗘 Search By Employee                                       | Display Shift By O Time • Name Month                          | n   Week Collapse All • |

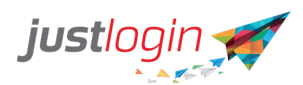

#### Step 32: You should see the imported schedule based on names

| 2019        | - | Search | By Empl         | oyee            |                 |                 |         |         |                 |                 |                 | Display         | Shift By        | ⊖ Tim   | ie 🤇    | Name            | Month           | Week            | Co              | llapse All      |    |
|-------------|---|--------|-----------------|-----------------|-----------------|-----------------|---------|---------|-----------------|-----------------|-----------------|-----------------|-----------------|---------|---------|-----------------|-----------------|-----------------|-----------------|-----------------|----|
| 2019        |   |        | J               | AN              | FEB             | MA              | R       | API     | 2               | MAY             | JUN             | J               | JL              | AUG     |         | SEP             | ост             |                 | vov             | DEC             |    |
|             |   |        | 01<br>T         | 02<br>W         | 03<br>T         | 04<br>F         | 05<br>S | 06<br>S | 07<br>M         | 08<br>T         | 09<br>W         | 10<br>T         | 11<br>F         | 12<br>S | 13<br>S | 14<br>M         | 15<br>T         | 16<br>W         | 17<br>T         | 18<br>F         | 1  |
| -           |   |        |                 |                 |                 |                 |         |         |                 |                 |                 |                 |                 |         |         |                 |                 |                 |                 |                 |    |
| david       |   |        | Custom<br>Shift | Custom<br>Shift | Pmshift         | Pmshift         | Off     | Rest    | Amshift         | Amshift         | Pmshift         | Pmshift         | Pmshift         | Off     | Rest    | Pmshift         | Amshift         | Amshift         | Amshift         | Custom<br>Shift | 0  |
| <b>→</b> HR |   |        |                 |                 |                 |                 |         |         |                 |                 |                 |                 |                 |         |         |                 |                 |                 |                 |                 |    |
| Daniel      |   |        | Custom<br>Shift | Custom<br>Shift | Amshift         | Pmshift         | Off     | Rest    | Amshift         | Amshift         | Pmshift         | Pmshift         | Amshift         | Off     | Rest    | Amshift         | Pmshift         | Amshift         | Amshift         | Custom<br>Shift | Re |
| ▼ Sales     |   |        |                 |                 |                 |                 |         |         |                 |                 |                 |                 |                 |         |         |                 |                 |                 |                 |                 |    |
| Jeannie     |   |        | Custom<br>Shift | Custom<br>Shift | Amshift         | Amshift         | Rest    | Rest    | Pmshift         | Custom<br>Shift | Custom<br>Shift | Custom<br>Shift | Custom<br>Shift | Rest    | Rest    | Custom<br>Shift | Custom<br>Shift | Custom<br>Shift | Custom<br>Shift | Custom<br>Shift | Re |
| Nathaniel   |   |        | Custom<br>Shift | Custom<br>Shift | Custom<br>Shift | Custom<br>Shift | Off     | Rest    | Custom<br>Shift | Custom<br>Shift | Custom<br>Shift | Custom<br>Shift | Custom<br>Shift | Off     | Rest    | Custom<br>Shift | Custom<br>Shift | Custom<br>Shift | Custom<br>Shift | Custom<br>Shift | 0  |

#### **Managing Roster**

Roster allows you to see the roster assigned to each of the staff.

## **View Roster**

#### Step 1: Click on Roster under Attendance

#### Step 2: Click on Manage Roster

Step 3: You will see the following screen where it will show you the staff and their assigned working time.

| 2019 \$ Search    | By Em          | ployee         |                |                |                |                |                |                |                |                |                |                |                |                |                |                | Displ          | ay Shif        | 't By          | Time           |                | Name           |                | Collap         | se All         |
|-------------------|----------------|----------------|----------------|----------------|----------------|----------------|----------------|----------------|----------------|----------------|----------------|----------------|----------------|----------------|----------------|----------------|----------------|----------------|----------------|----------------|----------------|----------------|----------------|----------------|----------------|
| 2019              |                | JA             | N              | FEB            |                | MA             | 2              | AP             | ł              | MA             | Y              | JU             | N              | JUI            |                | AUG            | ;              | SEP            |                | ост            |                | NO             | /              | DE             | с              |
|                   | 01<br>F        | 02<br>S        | 03<br>S        | 04<br>M        | 05<br>T        | 06<br>W        | 07<br>T        | 08<br>F        | 09<br>S        | 10<br>S        | 11<br>M        | 12<br>T        | 13<br>W        | 14<br>T        | 15<br>F        | 16<br>S        | 17<br>S        | 18<br>M        | 19<br>T        | 20<br>W        | 21<br>T        | 22<br>F        | 23<br>S        | 24<br>S        | 25<br>M        |
| •                 |                |                |                |                |                |                |                |                |                |                |                |                |                |                |                |                |                |                |                |                |                |                |                |                |                |
| Bay Wong Lin Clif | 08:00<br>17:00 | 08:00<br>17:00 | 08:00<br>17:00 | Leave          | Leave          | 08:00<br>17:00 | 08:00<br>17:00 | 08:00<br>17:00 | 08:00<br>17:00 | 08:00<br>17:00 | 08:00<br>17:00 | 08:00<br>17:00 | 08:00<br>17:00 | 08:00<br>17:00 | 08:00<br>17:00 | 08:00<br>17:00 | 08:00<br>17:00 | 08:00<br>17:00 | 08:00<br>17:00 | 08:00<br>17:00 | 08:00<br>17:00 | 08:00<br>17:00 | 08:00<br>17:00 | 08:00<br>17:00 | 08:00<br>17:00 |
| Blue Lam          | 09:00<br>18:00 | Off            | Rest           | 09:00<br>18:00 | 09:00<br>18:00 | 09:00<br>18:00 | 09:00<br>18:00 | 09:00<br>18:00 | Off            | Rest           | 09:00<br>18:00 | 09:00<br>18:00 | 09:00<br>18:00 | 09:00<br>18:00 | 09:00<br>18:00 | Off            | Rest           | 10:00<br>20:00 | 10:00<br>20:00 | 10:00<br>20:00 | 10:00<br>20:00 | 10:00<br>20:00 | Off            | Rest           | 10:00          |
| Bobby Ang         | 09:00<br>18:00 | Off            | Rest           | 09:00<br>18:00 | 09:00<br>18:00 | 09:00<br>18:00 | 09:00<br>18:00 | 09:00<br>18:00 | Off            | Rest           | 10:00<br>20:00 | 08:00<br>18:00 | 10:00<br>20:00 | 10:00<br>20:00 | 10:00<br>20:00 | 10:00<br>20:00 | Rest           | 10:00<br>20:00 | 10:00<br>20:00 | 10:00<br>20:00 | 10:00<br>20:00 | 10:00<br>20:00 | 10:00<br>20:00 | Rest           | 10:00          |
| Chan Siew Siew Ca | 09:00<br>18:00 | Off            | Rest           | 09:00<br>18:00 | 09:00<br>18:00 | 09:00<br>18:00 | 09:00<br>18:00 | 09:00<br>18:00 | Off            | Rest           | 10:00<br>19:00 | 10:00<br>19:00 | 14:00<br>22:00 | 10:00<br>19:00 | 10:00<br>19:00 | Off            | Rest           | 10:00<br>19:00 | 10:00<br>19:00 | 10:00<br>19:00 | 10:00<br>19:00 | 10:00<br>19:00 | Off            | Rest           | 10:00<br>19:00 |
| Chan Woo Kung Jam | 14:00<br>22:00 | Off            | Rest           | 14:00<br>22:00 | 14:00<br>22:00 | 14:00<br>22:00 | 14:00<br>22:00 | 14:00<br>22:00 | Off            | Rest           | 14:00<br>22:00 | 14:00<br>22:00 | 14:00<br>22:00 | 14:00<br>22:00 | 14:00<br>22:00 | Off            | Rest           | 14:00<br>22:00 | 14:00<br>22:00 | 14:00<br>22:00 | 14:00<br>22:00 | 14:00<br>22:00 | Off            | Rest           | 14:00<br>22:00 |
| < 1 2 >           |                |                |                |                |                |                |                |                |                |                |                |                |                |                |                |                |                |                |                |                |                |                |                |                |                |
| - Account         |                |                |                |                |                |                |                |                |                |                |                |                |                |                |                |                |                |                |                |                |                |                |                |                |                |
| Lim Swee Yee Debb | 09:00<br>18:00 | Off            | Rest           | 09:00<br>18:00 | 09:00<br>18:00 | 09:00<br>18:00 | 09:00<br>18:00 | 09:00<br>18:00 | Off            | Rest           | 09:00<br>18:00 | 09:00<br>18:00 | 09:00<br>18:00 | 09:00<br>18:00 | 09:00<br>18:00 | Off            | Rest           | 09:00<br>18:00 | 09:00<br>18:00 | 09:00<br>18:00 | 09:00<br>18:00 | 09:00<br>18:00 | Off            | Rest           | 09:00<br>18:00 |

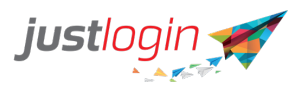

Step 4: You can filter the roster based on the user by entering the name of the employee in the Search by Employee.

Name

to see the

Step 5: You may click on the radio button beside Name roster based on Shift name instead of time.

Manage Roster Shift Setup Shift Assignment Import 2019 Search By Employee Display Shift By 

Time 

Name Collanse All 2019 JAN FEB MAR APR MAY JUN AUG SEP ост NOV DEC 04 01 02 03 05 06 W 07 10 11 M 12 13 14 15 16 18 М s S т м Bay Wong Lin Clif... 5 days 5 5 Leave Leave 5 days 5 days 5 days 5 5 5 days 5 days 5 days 5 days 5 days 5 days 5 5 days shift days days shift shift shift shift shift days days shift shift shift shift shift shift shift shift days shift shift Off Rest Off Bedok Blue Lam Custom Custom Custom Custom Custom Custom Rest Custom Custom Custom Custom Custom Off Rest Shift Shift Shift Shift Shift Shift Shift Shift Shift Shift Shift Opening Shift Custom Bobby Ang Custom Off Rest Custom Custon Custom Custom Off Rest Tampines Op Tampines Tampines Tampines Tampines Rest Tampine ing Shift Shift Shift Shift Shift Shift Opening Shift Opening Opening Opening Opening Opening Shift Shift Shift . Shift Shift Shift Off Rest Off Chan Siew Siew Ca... Custom Off Rest Custom Custom Custom Custom Custom Ang Mo Ang Mo Ang Mo Ang Mo Ang Mo Rest Ang Mo Shift Shift Shift Shift Shift Shift Kio Kio Kio Opening Opening Opening Closing Opening Opening Shift Shift Shift Shift Shift Shift Off Chan Woo Kung Jam... Off Rest Closing Off Rest Closing Closing Closing Closing Closing Closing Closing Closing Closing Closing Closing Rest Shift for Shift for Shift for Shift for Shift for Shift for Shift for Shift for Shift for Shift for Shift for Shift for Hougang Hougang Hougang Hougang Hougang Hougang Hougang Hougang Hougang Hougang Hougang Hougang

## **Change Roster**

Often in business operation, you might need to do some last-minute manpower swapping. You can do this easily in the **Manage Roster** page

#### Step 1: Click on Roster under Attendance

#### Step 2: Click on Manage Roster

Step 3: Look for the staff and the day you want to make the changes. Click on the day, and the following pop-up screen will appear.

|                                                                  | justlogin                                                        |          |
|------------------------------------------------------------------|------------------------------------------------------------------|----------|
|                                                                  | <b>Bobby Ang</b><br>21/03/2019                                   |          |
| Working Day<br>Shift Name<br>Clock In<br>Clock Out<br>Break Time | Working Day<br>Tampines Opening Shift<br>10:00<br>20:00<br>60 \$ | \$<br>\$ |
|                                                                  | Close Save                                                       |          |

a. Working Day - You can change the day from Working Day to Off Day, Rest Day, Leave, Leave (AM) and Leave (PM).

- b. Shift Name You can change the shift of the staff.
- c. Clock In You can change the Clock In Time.
- d. Clock Out You can change the Clock Out Time.
- e. Break Time You can change the Break Time

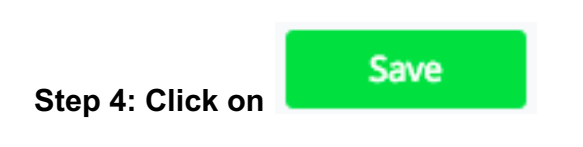

## **Reports**

Reports allow you to create reports for the attendance of the users. There are several different type of reports in which you can generate in Attendance.

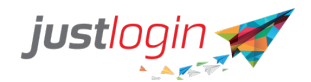

### **Daily Report**

You can generate a daily report in Attendance.

| Step ' | 1: | Click | on | Rep | orts | under | Attendance |
|--------|----|-------|----|-----|------|-------|------------|
|--------|----|-------|----|-----|------|-------|------------|

| Step 2: Select the date                          | Date:  | 22/03/2019            |         |              |                |       |
|--------------------------------------------------|--------|-----------------------|---------|--------------|----------------|-------|
| Step 3: (Optional) Click staff clocking in from. | 0 511  | if yo                 | ou want | t to capture | which device i | s the |
| E las                                            | dude D | and the stand Example |         |              |                |       |

| Step 4: (Optional)  | Include Deactivated E | if you wish to include for staff |
|---------------------|-----------------------|----------------------------------|
| that have been deac | tivated               |                                  |

Step 5: (Optional) To further refine your search, you can click on

| Company                                                                            | Employee           | •       | Department      | •     | Project     All Project | •     | Group               |        |
|------------------------------------------------------------------------------------|--------------------|---------|-----------------|-------|-------------------------|-------|---------------------|--------|
| All                                                                                | All Osers          | •       | Air Departments | •     | All Projects            | Ŧ     | All Groups          | Ŧ      |
| Group By                                                                           |                    |         | Group By        |       | Group By                |       | Group By            |        |
| Date 🗘                                                                             |                    |         | Date            | ÷     | Date                    | ÷     | Date                | ÷      |
| tep 6: Click on                                                                    | Go . Th            | e syste | em will pro     | ocess | the report              | and   | upon con            | npleti |
| tep 6: Click on<br>ou should see tl                                                | Go<br>. Th<br>his. | e syste | em will pro     | ocess | the report              | and   | upon con            | npleti |
| tep 6: Click on<br>ou should see tl                                                | Go<br>. Th<br>his. | e syste | em will pro     | ocess | the report              | and   | upon con            | npleti |
| tep 6: Click on<br>ou should see th<br>Show 10 t entries<br>From 11 Report Type 11 | Go . Th<br>his.    | e syste | em will pro     | OCESS | the report              | t and | Upon con<br>Search: | npleti |

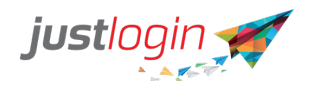

| Run Date: 22-03-2019  | Period: 21-03-2019 | Employee Ty   | pe: All |           |            |            |          |  |
|-----------------------|--------------------|---------------|---------|-----------|------------|------------|----------|--|
| Employee Name         | Action             | IPAddress     | Address | ClockTime | ActualTime | ClientCode | Comments |  |
| Bay Ling Tong Jose    | Clock-Out          | 203.118.42.24 |         | 20:15     | 08:52      |            |          |  |
| Bay Wong Lin Clifford | Clock-Out          | 203.118.42.24 |         | 20:00     | 11:30      | AMK        |          |  |
| jason                 | Clock-Out          | 203.118.42.24 |         | 18:00     | 11:58      |            |          |  |
| jason                 | Clock-In           | 203.118.42.24 |         | 09:00     | 11:58      |            |          |  |
| Bay Wong Lin Clifford | Clock-In           | 203.118.42.24 |         | 09:00     | 11:30      | AMK        |          |  |
| Bay Ling Tong Jose    | Clock-In           | 203.118.42.24 |         | 08:20     | 08:52      |            |          |  |

#### **Monthly Detailed Report**

The Monthly Detailed Report will provide you with a detailed report of the clocking in and clocking out of the staff.

#### Step 1: Click on Reports under Attendance

Step 2: Click on Monthly Detailed Report

#### Step 3: State the date range of your report

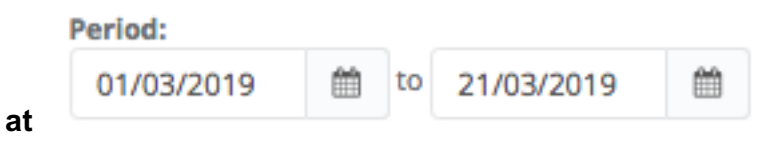

Step 4: (Optional) Click on Include Deactivated Employees if you want to include deactivated employees in your report.

Step 5: (Optional) Click on Display all days including non-working days if you want to display off and rest day as well in your report.

#### Step 6: (Optional) To refine your search, you can click on the

| Company  | Employee     All Users     T | Department     All Departments | Project     All Projects | Group All Groups |
|----------|------------------------------|--------------------------------|--------------------------|------------------|
| Group By |                              | Group By                       | Group By                 | Group By         |
| Date 🗘   |                              | Date                           | Date d                   | Date 🗘           |
|          |                              |                                |                          |                  |

Step 7: Click on the . The system will process the report and upon completion, you should see this.

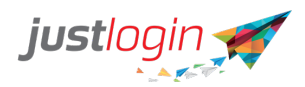

| From       | То         | Report Type | Report For    | Employee Type | Grouped By | Display all<br>days | Status   | Run By | Run Time                  | Actions |
|------------|------------|-------------|---------------|---------------|------------|---------------------|----------|--------|---------------------------|---------|
| 01/03/2019 | 21/03/2019 | Company     | All Employees | All           | Employee   | Yes                 | Complete | jason  | 22/03/2019 11:48:31<br>AM | ۰ x     |

## Step 8: Click on 💿 to view the detail report. The report will look like this

Monthly Detailed Report

| Run Date: 22/03/2019 | Period: 01 | 1/03/2019 to 2 | 1/03/20 | )19          | Group By     | y: Employee  | Emp                          | loyee Typ     | e: All          |      |       |               |               |               |
|----------------------|------------|----------------|---------|--------------|--------------|--------------|------------------------------|---------------|-----------------|------|-------|---------------|---------------|---------------|
| Employee             | Department | Date           | Day     | 1st in       | Last Out     | Shift        | Standard<br>Working<br>Hours | Break<br>Time | Hours<br>Worked | Late | Under | OT1<br>(Hrs.) | OT2<br>(Hrs.) | OT3<br>(Hrs.) |
| Ang Eng Wah Andy     | Testing    | 01-03-2019     | Fri     | <u>09:10</u> | <u>18:00</u> | 9am<br>Shift | 8.50                         | 1.00          | 7.83            | 0.00 | 0.50  | -0.67         | 6.56          | 0.00          |
| Ang Eng Wah Andy     | Testing    | 02-03-2019     | Sat     | <u>09:10</u> | <u>12:00</u> | 9am<br>Shift | 0.00                         | 1.00          | 2.83            | 0.00 | 0.00  | 0.00          | 9.39          | 0.00          |
| Ang Eng Wah Andy     | Testing    | 03-03-2019     | Sun     | -            | -            | 9am<br>Shift | 0.00                         | 1.00          | 0.00            | 0.00 | 0.00  | -0.67         | 9.39          | 0.00          |
| Ang Eng Wah Andy     | Testing    | 04-03-2019     | Mon     | -            | -            | 9am<br>Shift | 8.75                         | 0.75          | 8.50            | 0.00 | 0.00  | -0.25         | 0.00          | 0.00          |
| Ang Eng Wah Andy     | Testing    | 05-03-2019     | Tue     | -            | -            | 9am<br>Shift | 8.75                         | 0.75          | 8.50            | 0.00 | 0.00  | -0.25         | 0.00          | 0.00          |
| Ang Eng Wah Andy     | Testing    | 06-03-2019     | Wed     | -            | -            | 9am<br>Shift | 8.75                         | 0.75          | 8.50            | 0.00 | 0.00  | -0.25         | 0.00          | 0.00          |

#### **Monthly Summary Report**

The Monthly Detailed Report will provide you with a summary report of the clocking in and clocking out of the staff.

#### Step 1: Click on Reports under Attendance

Step 2: Click on Monthly Summary Report

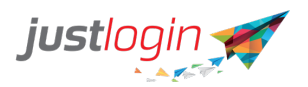

Step 3: State the date range of your report

Step 4: (Optional) Click on Include Deactivated Employees if yo deactivated employees in your report.

if you want to include

Search Options

Step 5: (Optional) To refine your search, you can click on the

| Company  | Employee All Users | Department     All Departments | Project All Projects | Group     |
|----------|--------------------|--------------------------------|----------------------|-----------|
| Group By |                    | Group By                       | Group By             | Group By  |
| Date \$  |                    | Date \$                        | Date                 | ; Date \$ |

Step 6: Click on the . The system will process the report and upon completion, you should see this.

| From       | То         | Report Type | Report For    | Employee Type | Status   | Run By | Run Time                  | Actions |
|------------|------------|-------------|---------------|---------------|----------|--------|---------------------------|---------|
| 01/03/2019 | 31/03/2019 | Company     | All Employees | All           | Complete | jason  | 22/03/2019<br>02:56:07 PM | ۰ ×     |

## Step 7: Click on 🔹 to view the detail report. The report will look like this

| Ionthly Summary Report |                    |                           |                              |               |               |               |      |       |                      |  |  |  |
|------------------------|--------------------|---------------------------|------------------------------|---------------|---------------|---------------|------|-------|----------------------|--|--|--|
| Run Date: 22/03/2019   | Period: 01/03/2019 | 9 to 31/03/2019 Gr        | oup By: * Employee Type: All |               |               | All           |      |       |                      |  |  |  |
| Employee               | Department         | Standard Working<br>Hours | Hours<br>Worked              | OT1<br>(Hrs.) | OT2<br>(Hrs.) | OT3<br>(Hrs.) | Late | Under | No of days<br>worked |  |  |  |
| Ang Eng Wah Andy       | Testing            | 60.75                     | 53.16                        | -1.67         | 8.89          | 0.00          | 0.00 | 0.50  | 5.5                  |  |  |  |
| Ang Kay Gee Jonathan   | Sales              | 169.00                    | 62.59                        | -120.83       | 14.42         | 0.00          | 0.00 | 0.75  | 5.5                  |  |  |  |
| Ang Kay Ling Joanne    | Finance            | 126.00                    | 0.00                         | -126.00       | 0.00          | 0.00          | 0.00 | 0.00  | 0.0                  |  |  |  |
| Blue Lam               |                    | 175.00                    | 0.00                         | 0.00          | 0.00          | 0.00          | 0.00 | 0.00  | 0.0                  |  |  |  |

#### **Individual Attendance Report**

Individual Attendance Report differs from the other reports as it will have at the end of each staff a row indicating the calculated value of the number of hours worked (including OT).

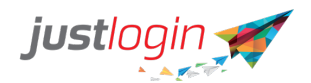

Step 1: Click on Reports under Attendance.

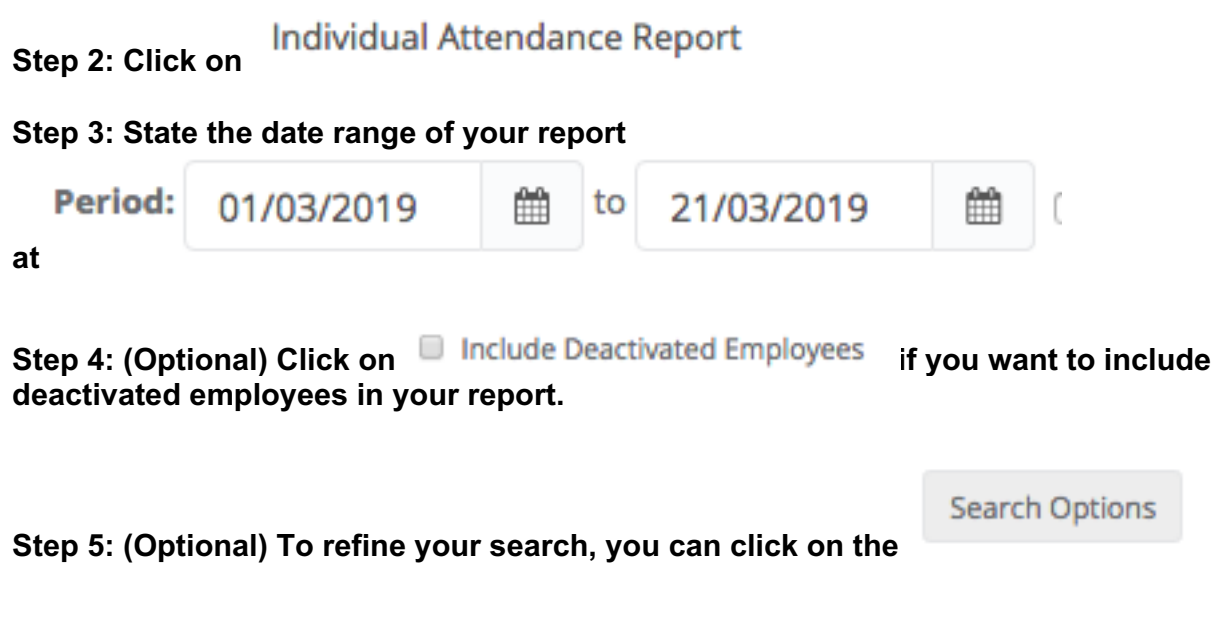

| All      | All Departments | All Projects | <ul> <li>♦ All Groups</li> <li>♦</li> </ul> |
|----------|-----------------|--------------|---------------------------------------------|
| Group By | Group By        | Group By     | Group By                                    |
| Date 🜲   | Date \$         | Date 🗘       | Date 🗘                                      |

Step 6: Click on the . The system will process the report and upon completion, you should see this.

| From       | То         | Report Type | Report For    | Grouped By | Display clock<br>in/out cols | Status   | Run By | Run Time                  | Actions |
|------------|------------|-------------|---------------|------------|------------------------------|----------|--------|---------------------------|---------|
| 01/03/2019 | 22/03/2019 | Company     | All Employees | Employee   | 2                            | Complete | jason  | 22/03/2019 03:25:39<br>PM | ۰<br>۲  |

### Step 7: Click on 🔹 to view the detail report. The report will look like this

| Individual Attendance Report |            |                                  |        |        |           |                        |            |              |      |       |            |            |            |          |
|------------------------------|------------|----------------------------------|--------|--------|-----------|------------------------|------------|--------------|------|-------|------------|------------|------------|----------|
| Run Date: 22/03/2019         |            | Period: 01/03/2019 to 22/03/2019 |        |        | /03/2019  | Group By: Employee     |            |              |      |       |            |            |            |          |
|                              |            |                                  |        |        |           |                        |            |              |      |       |            |            |            |          |
| Employee                     | Date       | Day                              | 1st in | Out    | Shift     | Standard Working Hours | Break Time | Hours Worked | Late | Under | OT1 (Hrs.) | OT2 (Hrs.) | OT3 (Hrs.) | Remarks  |
| Ang Eng Wah Andy             | 01-03-2019 | Fri                              | 09:10  | 18:00  | 9am Shift | 8.50                   | 1.00       | 7.83         | 0.00 | 0.50  | -0.67      | 3.56       | 0.00       |          |
| Ang Eng Wah Andy             | 02-03-2019 | Sat                              | 09:10  | 12:00  | 9am Shift | 0.00                   | 1.00       | 2.83         | 0.00 | 0.00  | 0.00       | 6.39       | 0.00       | Off Day  |
| Ang Eng Wah Andy             | 03-03-2019 | Sun                              | -      | -      | 9am Shift | 0.00                   | 1.00       | 0.00         | 0.00 | 0.00  | 0.00       | 6.39       | 0.00       | Rest Day |
| Ang Eng Wah Andy             | 04-03-2019 | Mon                              | -      | -      | 9am Shift | 8.75                   | 0.75       | 8.50         | 0.00 | 0.00  | -0.25      | 0.00       | 0.00       | Annual   |
| Ang Eng Wah Andy             | 05-03-2019 | Tue                              | -      | -      | 9am Shift | 8.75                   | 0.75       | 8.50         | 0.00 | 0.00  | -0.25      | 0.00       | 0.00       | Annual   |
| Ang Eng Wah Andy             | 06-03-2019 | Wed                              | -      | -      | 9am Shift | 8.75                   | 0.75       | 8.50         | 0.00 | 0.00  | -0.25      | 0.00       | 0.00       | Annual   |
| Ang Eng Wah Andy             | 07-03-2019 | Thu                              | 00:00  | -      | 9am Shift | 8.75                   | 0.75       | 8.50         | 0.00 | 0.00  | -0.25      | 0.00       | 0.00       | Annual   |
| Ang Eng Wah Andy             | 08-03-2019 | Fri                              |        | -      | 9am Shift | 8.50                   | 1.00       | 8.50         | 0.00 | 0.00  | 0.00       | 2.50       | 0.00       | Annual   |
| Ang Eng Wah Andy             | 09-03-2019 | Sat                              | -      | -      | 9am Shift | 0.00                   | 1.00       | 0.00         | 0.00 | 0.00  | 0.00       | 2.50       | 0.00       | Off Day  |
| Ang Eng Wah Andy             | 10-03-2019 | Sun                              | -      | -      | 9am Shift | 0.00                   | 1.00       | 0.00         | 0.00 | 0.00  | 0.00       | 2.50       | 0.00       | Rest Day |
| Ang Eng Wah Andy             | 11-03-2019 | Mon                              | -      | -      | 9am Shift | 8.75                   | 0.75       | 0.00         | 0.00 | 0.00  | -8.75      | 0.00       | 0.00       |          |
|                              |            |                                  |        | Total: |           | 60.75                  | 9.75       | 53.16        | 0.00 | 0.50  | -1.67      | 8.89       | 0.00       |          |

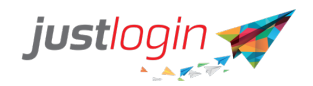

#### Photo & Map Report

The Photo & Map Report is a report that provides you the photo of the employee for verification and the location in which the employee login.

Step 1: Click on Reports under Attendance

Photo & Map Report Step 2: Click on Step 3: Refine your search option Search By Department Group Client Employee \* All Deparment + + All Group All Clients All Employee \* Include Deactivated Employees < 20-Mar-2019 > Step 4: Select the date Apply Step 5: Click on . The system will generate the photo and map report Į1 **Clock In Time and Location Clock Out Time and Location jason** 09:00 19:00 E B airPrice French Road airPrice French Road Sri Manmatha @ Sri Manmatha 🚳